# Instalação e ligação Introdução ao ecrã do menu OSD

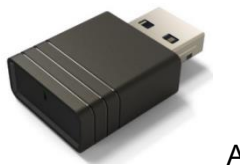

Acer UWA5

Esta é a página de suspensão de exibição sem fios do projetor para o primeiro arranque:

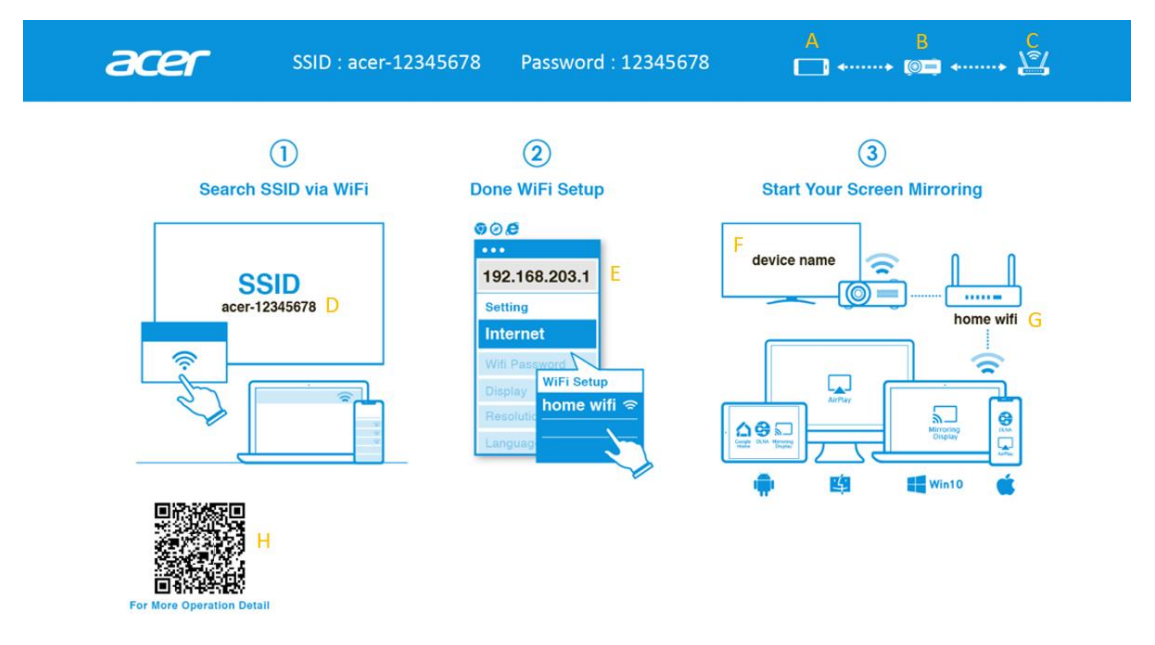

- R: O dispositivo do utilizador.
- B: Projetor.
- C: Router, ex: Rede Wi-Fi doméstica, rede Wi-Fi da empresa
- D: SSID do projetor, necessário ligar primeiro o UWA5.
- E: Endereço IP do projetor para definição da web, necessário ligar primeiro o dispositivo do utilizador ao projetor.
  - \*O endereço IP muda se o projetor ligar ao router.
- F: Nome do dispositivo, será exibido após a ligação do projetor ao router.
- G: Nome do router.
- H: Código QR para descrição de funções.

## 1.Como configurar o cliente pela 1.ª vez:

### Passo 1, Certifique-se de que o projetor está ligado ao adaptador UWA5.

✓ Se não estiver ligado o UWA5, a IU não exibe o SSID e a palavra-passe, apenas a ID.

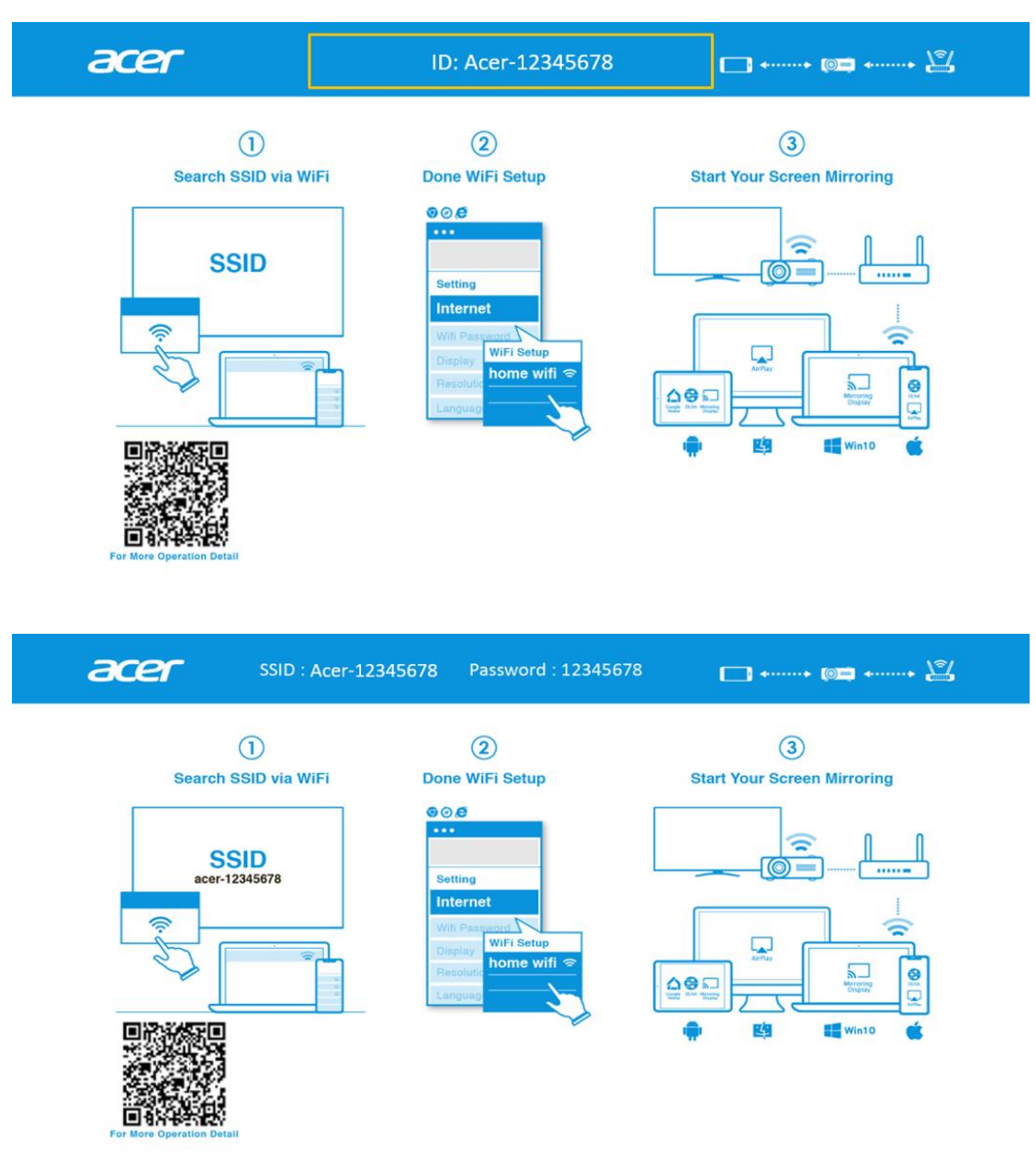

### Passo 2, Ligue o dispositivo ao projetor por Wi-Fi.

- ✓ Abra as definições de Wi-Fi no computador portátil / PC / smartphone / tablet, encontre o SSID, que é Acer-XXXXXXX, e ligue-o.
- $\checkmark$  Quando a ligação for estabelecida com êxito, o endereço IP do projetor irá aparecer

em ② e o SSID irá desaparecer em ①.

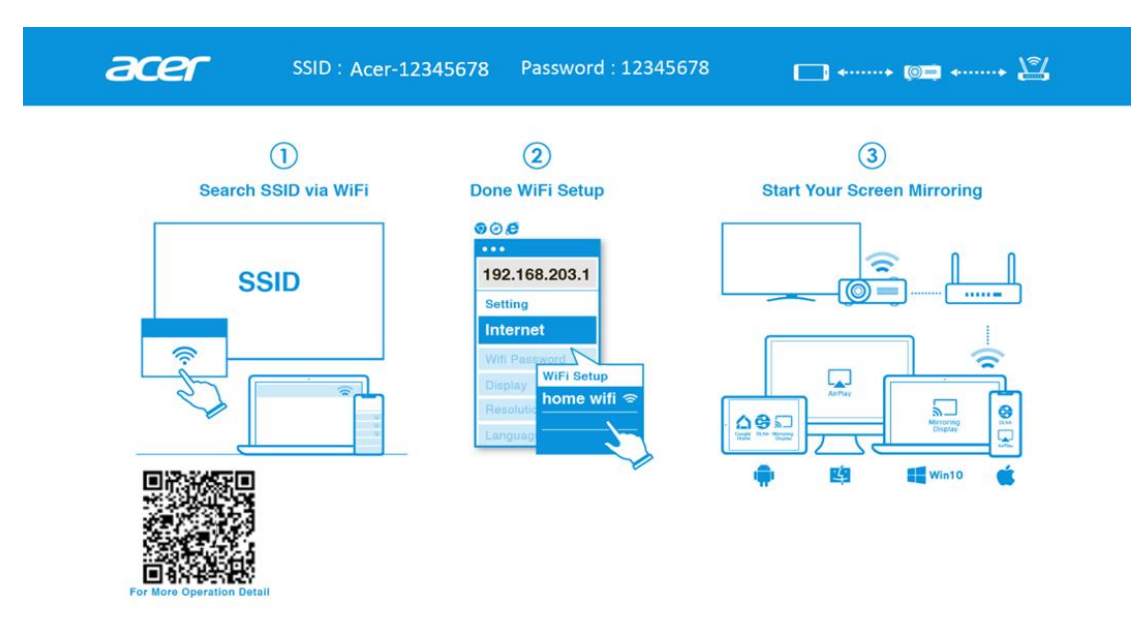

✓ O utilizador pode executar "Miracast", "projeção Airplay" neste passo.

#### Passo 3, Definição do cliente para configuração sem fios do projetor

- ✓ Após o Passo 2, abra o navegador web e introduza o endereço IP (192.168.203.1) na página de definição.
- ✓ Selecione o router que deseja ligar.

| Setting          | 9                 | < Se | etting      | WiFi Setup                                                                                                    | Refresh 🔿 |
|------------------|-------------------|------|-------------|----------------------------------------------------------------------------------------------------|-----------|
| Internet         | not wifi connect! | →    |             | Add Network                                                                                                    |           |
|                  |                   | TP-  | LINK_2.4GHz | 2                                                                                                    | <b>?</b>  |
| Device Name      | Acer-EFFF72C8     | Acti | ions Taipei |                                                                                                    | <b>?</b>  |
| WIFI Password    | 30005607          | TP-  | LINK_5GHz   |                                                                                                    | <b>?</b>  |
|                  |                   | TP-  | LINK_22AE   |                                                                                                    | 4         |
| Wallpaper        | ON                | Star | n-Asus AP 5 | Stan Asus AP 5G                                                                                                    | <b>?</b>  |
| Language         | Facility          | edk  | (U          | SSID: TP-LINK_5GHz<br>Password:                                                                                                    | 4         |
| Language         | English           | Qua  | attroR01_EE |                                                                                                    | 4         |
| Auto play:       | ON                | QAT  | TEST2.4     | OK Cancel Forget                                                                                                    | 4         |
|                  |                   | NET  | TGEAR-Gue   | Potentias e un de un de un de la potencia e la potencia de la potencia de la pote | 4         |
| Upgrade          | not wifi connect! | Star | n-Asus AP   |                                                                                                    | ÷         |
| Reset to default |                   | Mos  | S           |                                                                                                    | 4         |
|                  |                   | P06  | 611335      |                                                                                                    | 4         |
| Reboot           |                   | ezc  | ast5G       |                                                                                                    | <b>P</b>  |

✓ Após a definição, a página de suspensão de exibição sem fios do projetor irá mudar como ilustrado abaixo. As informações de SSID e PWD serão substituídas pelo nome do dispositivo e nome do router.

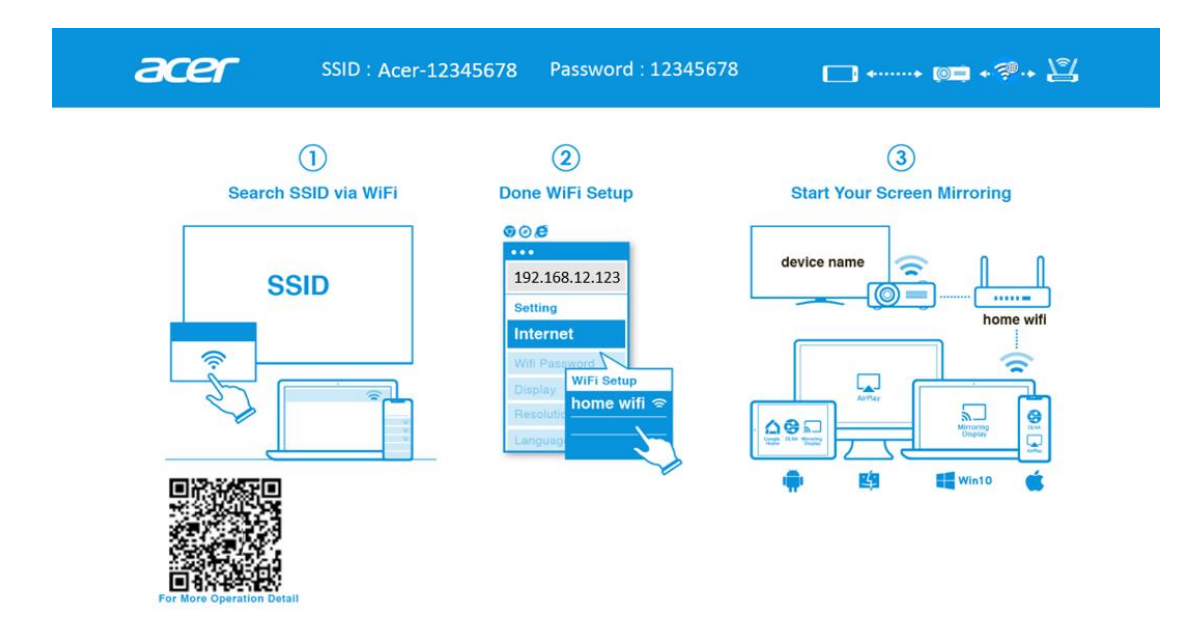

#### Passo 4, Exibição

- ✓ Ligue o Wi-Fi do dispositivo ao router, que é o mesmo do projetor.
- ✓ Comece a utilizar a função de espelhamento Miracast, Aiplay, DLNA e Google no seu dispositivo.

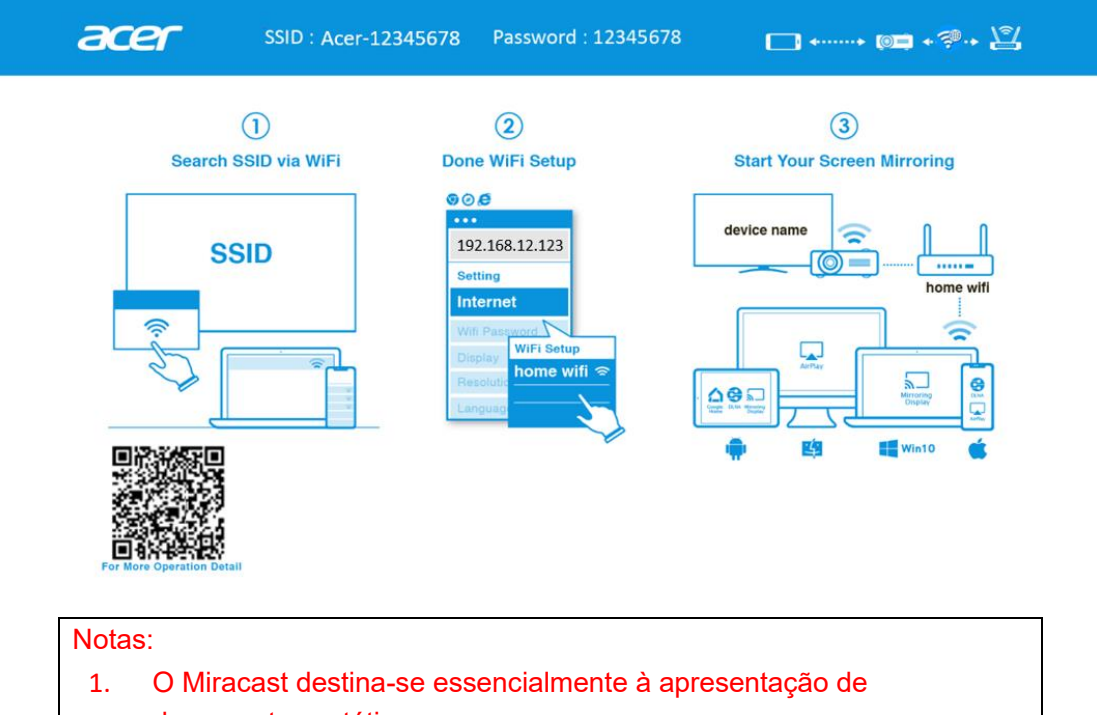

- documentos estáticos.
- 2. A função de espelhamento de vídeo pode causar atrasos no som e na imagem.

# 2.Como efetuar uma exibição sem fios

### Android:

- 1. Selecione a função de espelhamento na definição do seu telefone e encontre o dispositivo "Acer-xxxxxxx" na lista de dispositivos para iniciar o espelhamento.
- 2. Tenha em atenção que o nome da função de espelhamento varia consoante as marcas e compatibilidade com Android 5.0 ou superior.

Série S da Samsung:

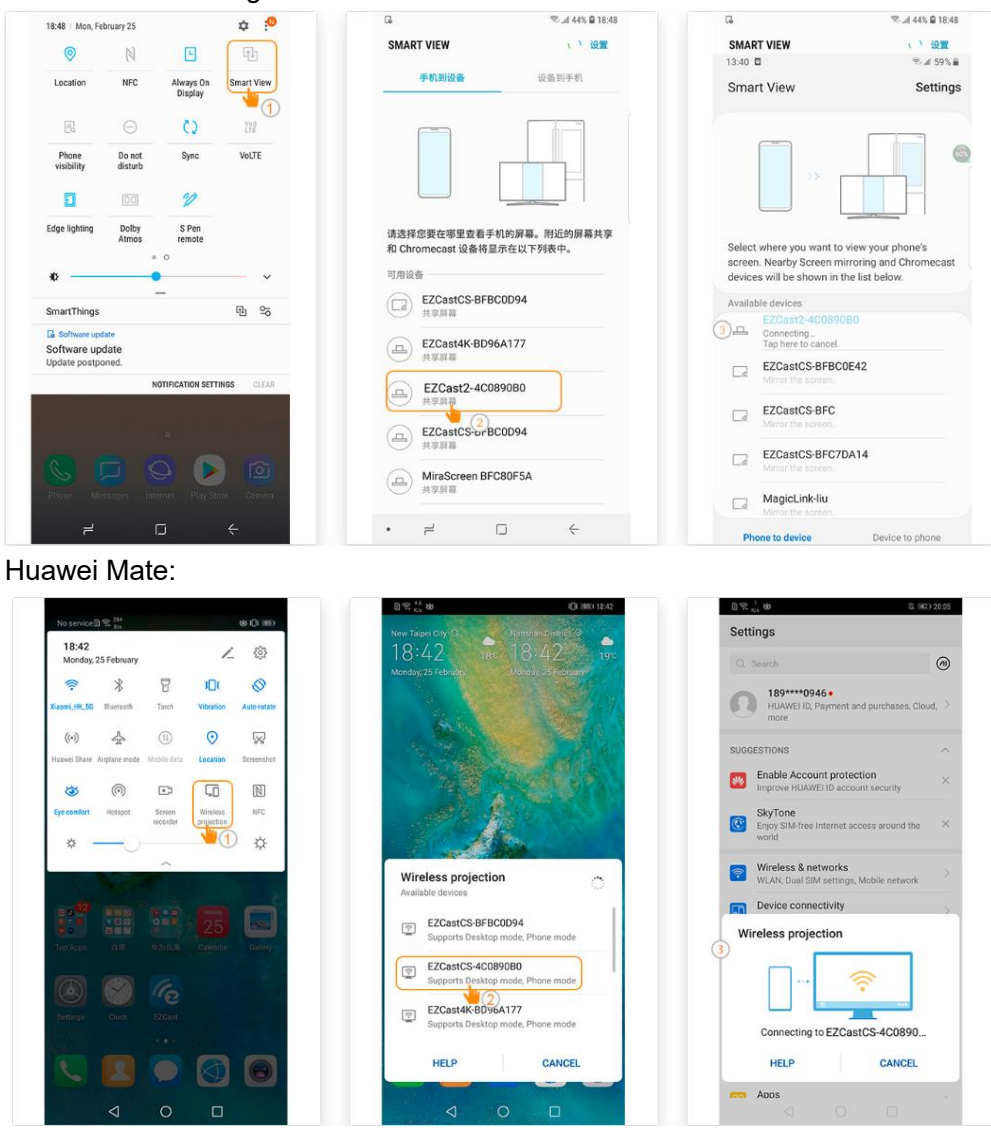

#### iPhone

- 1. Certifique-se de que o projetor e o telemóvel estão ligados ao mesmo router Wi-Fi.
- 2. Aceda à função Screen Mirroring do seu telemóvel e selecione "Acer-xxxxxxx" na lista para iniciar a projeção.
- 3. Compatibilidade com iOS 13 ou superior.
- 4. Não suporta conteúdo DRM (como Netflix, vídeo de iTunes, Disney+)

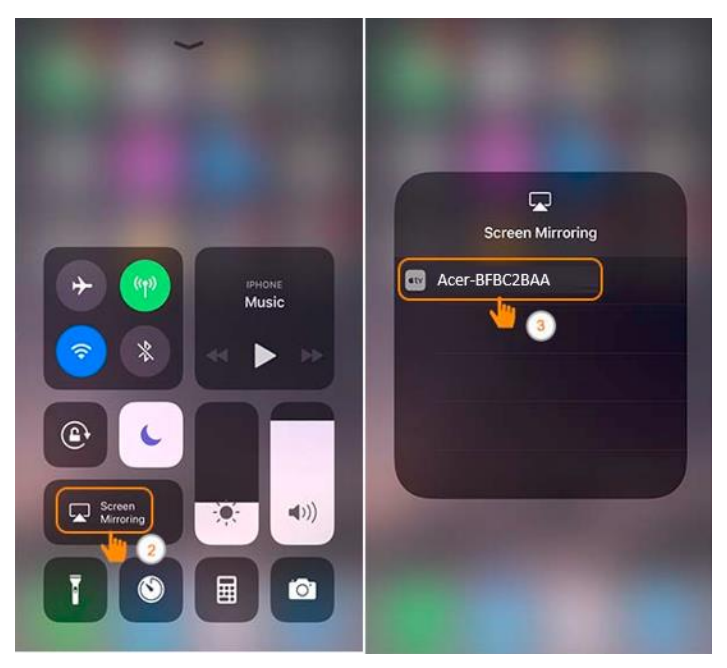

#### Windows 10

1. Clique na tecla rápida através de 📕 + K no computador, e ligue ao dispositivo com

o nome "Acer-xxxxxxx" para iniciar a sua projeção.

- 2. A ligação pode demorar alguns segundos.
- 3. Atualize o sistema operativo do Windows 10 para a versão mais recente.

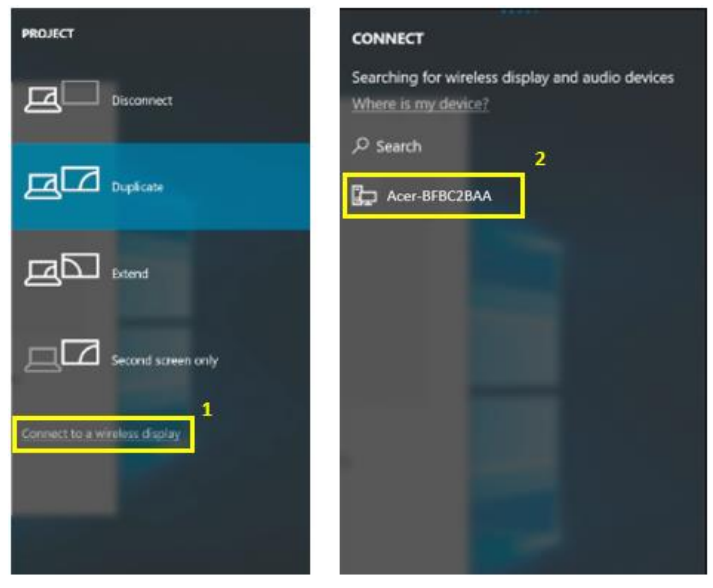

#### MacOS

- 1. Certifique-se de que o projetor e o computador estão ligados ao mesmo router Wi-Fi.
- 2. Clique no ícone do Screen Mirroring no seu computador e selecione "Acer-xxxxxxx" na lista de dispositivos para iniciar a projeção.

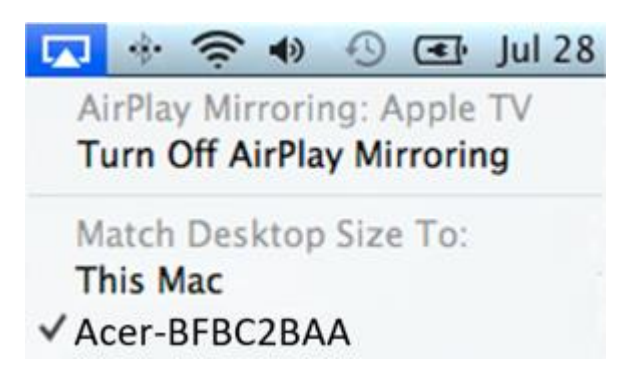

### Espelhamento de ecrã Google Home (Android apenas)

- 1. Transfira e instale a aplicação Google Home a partir da Google Play Store.
- 2. Certifique-se de que o projetor e o computador estão ligados ao mesmo router Wi-Fi.
- Ative a aplicação Google Home e aceda a Conta>>Dispositivo de espelhamento>>selecione "Acer-xxxxxxx" na lista de dispositivos para iniciar a projeção.
- 4. Não suporta conteúdo DRM (como Netflix, vídeo de iTunes, Disney+)

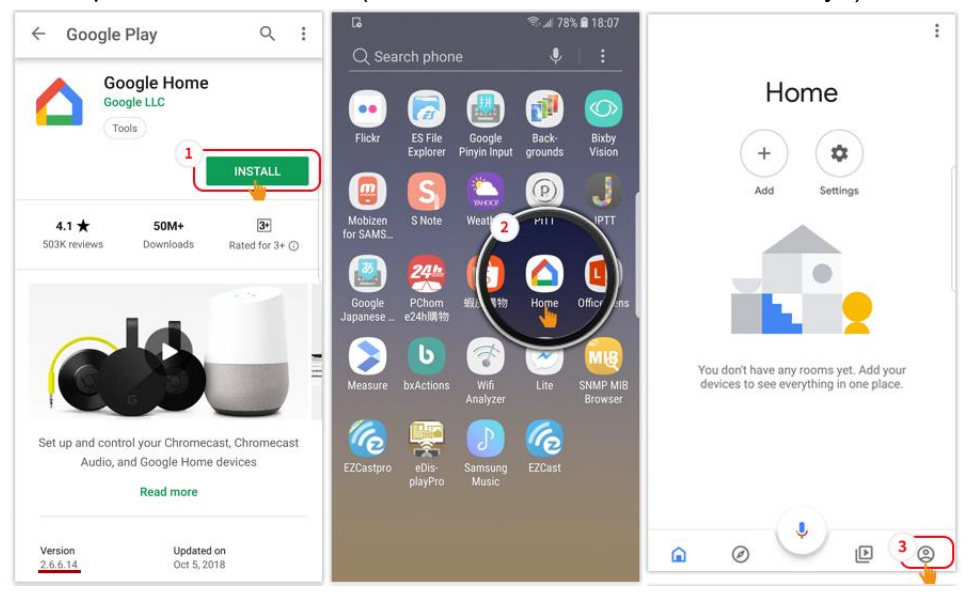

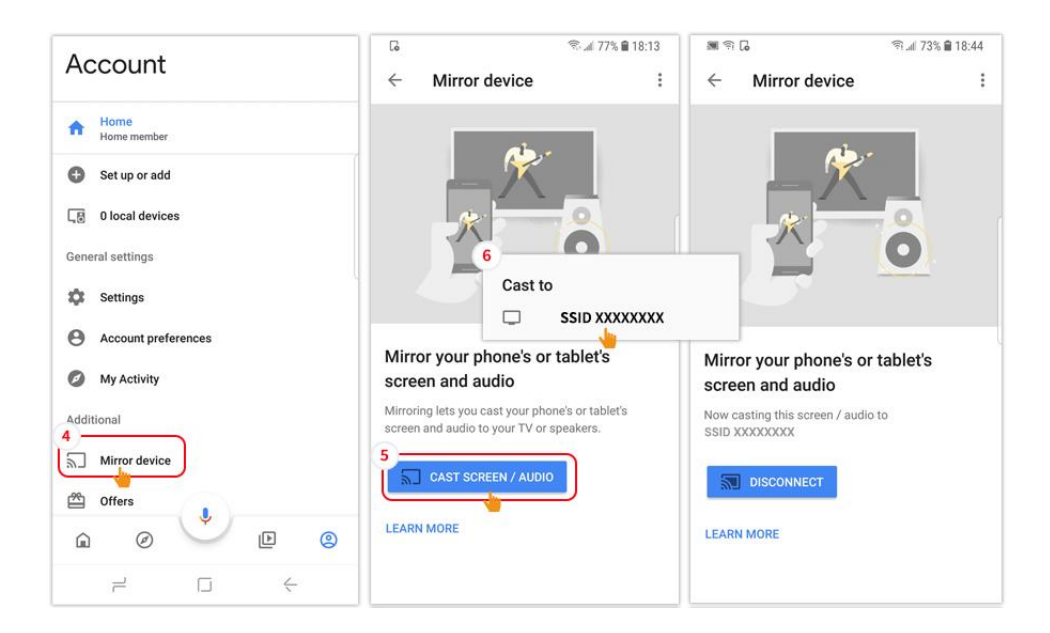

### DLNA

- 1. Transfira e instale uma aplicação de vídeos na nuvem como 優酷 (YOUKU), 愛奇藝 (iQIYI), 騰訊視頻 (Tencent Video).
- 2. Certifique-se de que o projetor e o computador estão ligados ao mesmo router Wi-Fi.
- Execute a aplicação de vídeos na nuvem e clique no ícone de DLNA para selecionar "Acer-xxxxxxxx" na lista de dispositivos para iniciar a sua projeção. 愛奇藝 (iQIYI):

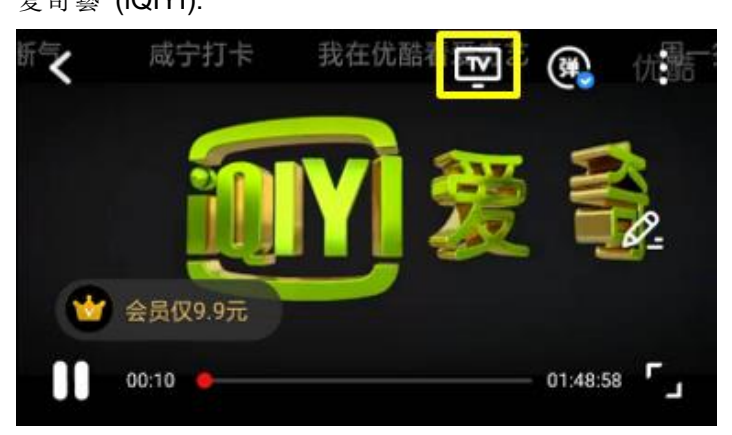

優酷 (YOUKU):

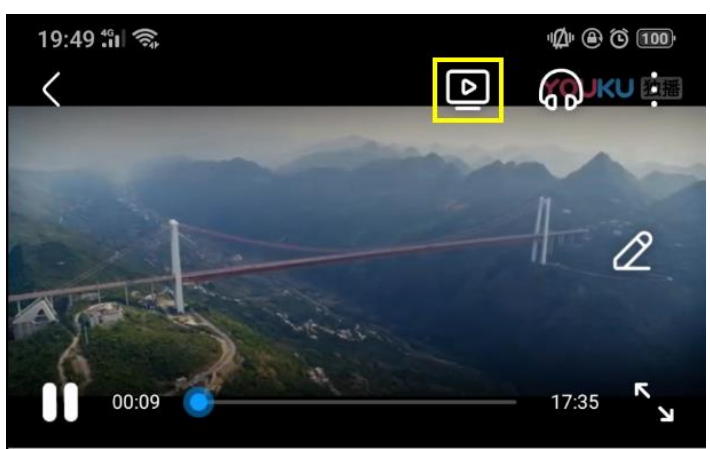

# 3. Definição sem fios do projetor

Execute o navegador web do dispositivo e introduza o endereço IP sem fios do projetor para abrir a página de definições do projetor.

|                                             | Projector's IP Address 2 | C :               |
|---------------------------------------------|--------------------------|-------------------|
|                                             | Setting                  |                   |
| Google                                      | Internet                 | not wifi connect! |
|                                             | Device Name              | Acer-EFFF72C8     |
| • Translate Google Chrome                   | WIFI Password            | 30005607          |
| Grnall Mops YouTube                         | Wallpaper                | ON                |
|                                             | Language                 | English           |
| Drive     Play Music     Play Movies     Tv | Auto play:               | ON                |
|                                             | Upgrade                  | not wifi connect! |
|                                             | Reset to default         |                   |
|                                             | Reboot                   |                   |

✓ Internet

Definição sem fios de cliente do projetor. Permite ativar a transmissão Airplay e a função de espelhamento DLNA e Google.

| Setting          | 9                 |   | < Setting      | WiFi Setup                      | Refresh 🔿 |
|------------------|-------------------|---|----------------|---------------------------------|-----------|
| Internet         | not wifi connect! | + |                | Add Network                     |           |
|                  |                   |   | TP-LINK_2.4GF  | łz                              | ÷         |
| Device Name      | Acer-EFFF72C8     |   | Actions Taipei |                                 | ş         |
| WIFI Password    | 30005607          |   | TP-LINK_5GHz   |                                 | ÷         |
|                  |                   |   | TP-LINK_22AE   |                                 | ÷         |
| Wallpaper        | ON                |   | Stan-Asus AP 5 | Stan Asus AP 50 🐢               | <b>P</b>  |
| Languago         | For ellele        |   | edku           | SSID: TP-LINK_5GHz<br>Password: | ş         |
| Language         | English           |   | QuattroR01_EE  |                                 | <b>P</b>  |
| Auto play:       | ON                |   | QATEST2.4      | OK Cancel Forget                | ş         |
|                  |                   |   | NETGEAR-Gue    | Pole11335                       | 4         |
| Upgrade          | not wifi connect! |   | Stan-Asus AP   |                                 | ÷         |
| Reset to default |                   |   | Mos            |                                 | Ş         |
|                  |                   |   | P0611335       |                                 | ÷         |
| Reboot           |                   |   | ezcast5G       |                                 | <b>P</b>  |

- $\checkmark$  Nome do dispositivo
  - Nome predefinido com SSID/ID e o utilizador pode modificá-lo.
- ✓ Palavra-passe da rede Wi-Fi
  - Suporta 0-9 e a-z, o utilizador pode modificá-la.
- ✓ Papel de parede
  - Quando ligado ao router e, em seguida, exibir a apresentação de dispositivos a partir da nuvem.

- ✓ Idioma
  - Predefinição automática (depende do dispositivo do utilizador). O utilizador pode mudar o idioma da página da web.

| English                     | Norsk                    |
|-----------------------------|--------------------------|
| français                    | ortuguês                 |
| <ul> <li>Deutsch</li> </ul> | 🔵 magyar                 |
| 🔵 español                   | 🔵 română                 |
| olski                       | Slovenský                |
| ◎ 简体中文                      | 🔵 Türk                   |
| ◎ 繁體中文                      | Svenska                  |
| ○日本語                        | 🔵 ελληνικά               |
| ○ 한국어                       | العربية 🔘                |
| 🔵 italiano                  | Bahasa                   |
| <ul> <li>čeština</li> </ul> | Indonesia                |
| Dansk                       | עברית ○                  |
| О русский                   | () ไทย                   |
| Nederlands                  | فارسی 🔵                  |
| Suomi                       | <ul> <li>Auto</li> </ul> |
|                             |                          |
| ок                          | Cancel                   |
|                             |                          |

#### ✓ Atualizar

Certifique-se de que o projetor e o dispositivo do utilizador estavam ligados ao mesmo router Wi-Fi. (siga os passos 1 a 3 no item 1 para definir a internet)

Digite o IP da página sem fios do projetor no navegador web.

| Setting          | I                 | Sett               | ing               | Sett             | ing               |
|------------------|-------------------|--------------------|-------------------|------------------|-------------------|
| Internet         | not wifi connect! | 本地版本:<br>18378000  | 本地版本:<br>18378000 |                  | 。<br>,系统含自動重啟。    |
| Device Name      | Acer-EFFF72C8     | 伺服器版本:<br>18703000 |                   | Device Name      | Dualcast-6804230A |
| WIFI Password    | 30005607          | 2 ок               | Cancel            | WIFI Password    |                   |
| Wallpaper        | ON                | Uispiay            | video             | Display          |                   |
| language         | English           | Resolution         |                   | Resolution       | 1920x1080_60P     |
| Language         | Ligisti           | Language           |                   | Language         |                   |
| Auto play:<br>1  | ON                | EZAir mode         | Mirror+Streaming  | EZAir mode       | Mirror+Streaming  |
| Upgrade          | not wifi connect! | Auto play:         |                   | Auto play:       | OFF               |
| Reset to default |                   | Upgrade            |                   | Upgrade          |                   |
| Reboot           |                   | Reset to default   |                   | Reset to default |                   |

Atualizar a IU no projetor:

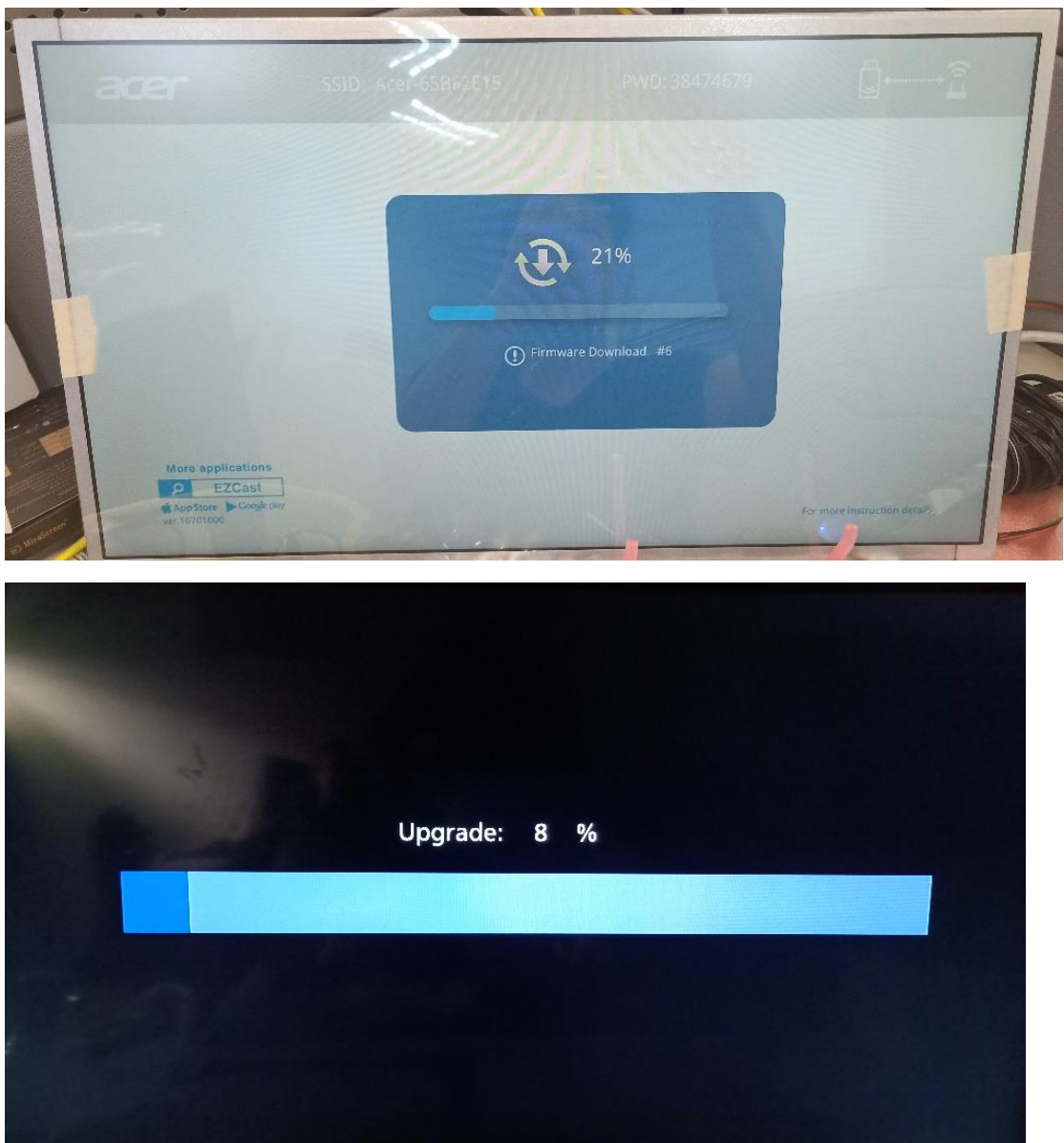

Irá reiniciar automaticamente no final da atualização.

✓ Repor predefinições

Reponha os valores predefinidos de todas as definições.

# 7. Outro aviso importante

\*\*Remover suporte para AC3, 3GP, RMVB, DTS, DiVX, MPEG2.

### Adaptadores Wi-Fi suportados: UWA5.

#### Distância de transmissão sem fios: < 5 m.

# Requisito do sistema (telemóvel/computador portátil/computador de secretária)

✓ SO Windows

| Componente        | Requisito                      |
|-------------------|--------------------------------|
| CPU               | Dual Core Intel Core i 2,4 Ghz |
| Memória           | DDR 4 GB e superior            |
| Placa gráfica     | 256 MB de VRAM ou superior     |
| Sistema operativo | Última versão Win 10.          |

#### ✓ Mac OS

| Componente        | Requisito                                          |
|-------------------|----------------------------------------------------|
| CPU               | Dual Core Intel Core i 1,4 GHz ou superior         |
|                   | (Power PC não suportado)                           |
| Placa gráfica     | Placa gráfica Intel, nVIDIA ou ATI com 64 MB de    |
|                   | VRAM ou superior                                   |
|                   | Mac OS X 10.14 ou superior.                        |
| Sistema operativo | (Certifique-se de que o seu sistema operativo está |
|                   | atualizado)                                        |

#### ✓ Sistema Android

| Componente                   | Requisito                                        |
|------------------------------|--------------------------------------------------|
| CPU                          | Quad Core ou superior com 1 GB de RAM            |
| Resolução de<br>espelhamento | WVGA~1080p                                       |
| Sistema operativo            | Android 9.0 ou superior e suporte para Miracast. |

#### ✓ Sistema iOS

| Componente                   | Requisito                                                                        |
|------------------------------|----------------------------------------------------------------------------------|
| Dispositivo                  | Todos os modelos iPhone™ após o iPhone 5<br>Todos os modelos iPad™ após a CPU A7 |
| Resolução de<br>espelhamento | WVGA~1080p                                                                       |
| Sistema operativo            | iOS 13 ou superior                                                               |